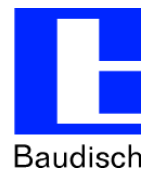

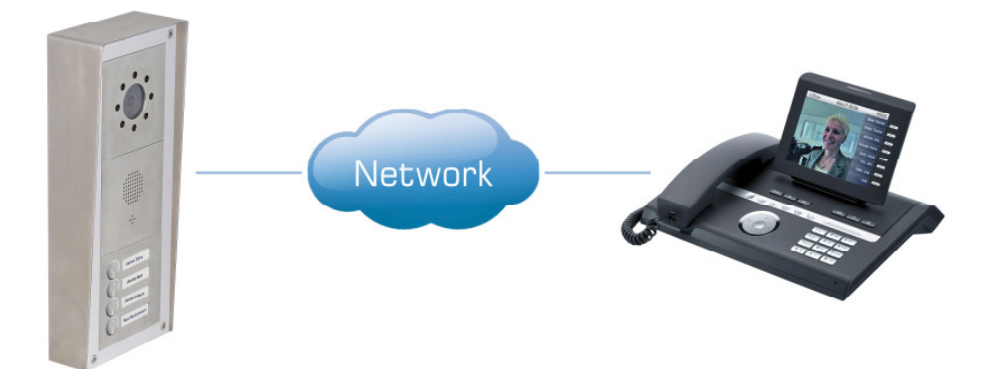

# ApplicationNote | Anwendungsbericht

## Konfiguration einer Siemens HiPath OpenOffice mit OpenStage Gate View

#### Historie:

| Version | Datum      | Name     | Änderung       |
|---------|------------|----------|----------------|
| 0.1     | 31.05.2013 | Schmidt  | Erstellung     |
| 1.0     | 05.07.2013 | Maroudas | Finale Version |
|         |            |          |                |

### Relevanz:

| Artikel-Nr. | Name                                 | HW-Version | SW-Version | Bemerkungen |
|-------------|--------------------------------------|------------|------------|-------------|
| 33-1000     | Baudisch.SIP-Türmodul MAXI           | Alle       | Alle       |             |
| 33-1384     | Baudisch.SIP-Türmodul Plus           | Alle       | Alle       |             |
| 33-0212     | Baudisch.SIP-Sprechstelle IP54 Video | Alle       | Alle       |             |
| 33-1001     | Baudisch.CP-CAM-Steel                | Alle       | Alle       |             |
| 33-0879S-H  | Baudisch.CP-CAM-Vario                | Alle       | Alle       |             |
| 33-0896+B   | Baudisch.CP-CAM Paneleinbau IP65     | Alle       | Alle       |             |

#### Kurzinhalt:

| Frage ?                                                | Ist es möglich die Baudisch SIP-Türsprechstelle und die Baudisch.CP-CAM IP-<br>Videokamera an einer Siemens HiPath OpenOffice zu betreiben und wie wird dies<br>konfiguriert.           |  |  |  |  |  |  |
|--------------------------------------------------------|----------------------------------------------------------------------------------------------------|--|--|--|--|--|--|
| Antworten                                              | Ja, es ist möglich die Baudisch SIP-Türsprechstellen als SIP Teilnehmer an einer Siemens HiPath OpenOffice anzumelden und als Türsprechstelle mit Videofunktionalität zu konfigurieren. |  |  |  |  |  |  |
| Bitte beachten Sie hierzu die nachfolgenden Hinweise ! |                                                                                                    |  |  |  |  |  |  |

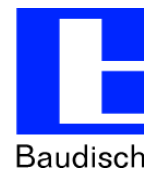

## 1. Allgemeines

Im folgenden wir die Konfiguration einer Siemens OpenOffice mit OpenStage 60 HFA Endgerät im Zusammenspiel mit dem Baudisch Video-Türsprechsystem erläutert.

In unseren Produktvideos unter folgendem Link wird die Funktionalität demonstriert: http://www.youtube.com/user/StentofonBaudisch/videos

## 1.1. Konfiguration der HiPath OpenOffice

#### 1.1.1. SIP User für Baudisch.SIP-Türsprechstelle einrichten

- Melden Sie sich wie gewohnt am Webinterface ihrer Siemens HiPath OpenOffice an.
- Wählen Sie den Menüpunkt **Einrichtung**, in der Rubrik **Wizards** den Eintrag **Endgeräte** / **Teilnehmer**.
- Starten Sie den Wizard durch einen Klick auf den Button Bearbeiten bei IP-Endgeräte.
- Legen Sie einen neuen SIP Client an und weisen Sie ihm den Lizenz Typ Comfort Plus User zu.

| System im Netzwerkt - Synchronisati                                                       | ionsstatus:                                                                                                    |                                                                                     |                                                                                                    |                                                                         |                                                                                                    |                                                                                                    |        |                      |                                                                                                    | OpenScape | Office Assistant | mattan |
|-------------------------------------------------------------------------------------------|----------------------------------------------------------------------------------------------------|-------------------------------------------------------------------------------------|----------------------------------------------------------------------------------------------------|-------------------------------------------------------------------------|----------------------------------------------------------------------------------------------------|----------------------------------------------------------------------------------------------------|--------|----------------------|----------------------------------------------------------------------------------------------------|-----------|------------------|--------|
| Startseite Administratoren                                                                | Endgeräte / Teilnehmer                                                                                                   | ten-Modus Datensic<br>tinrichtung - Wiz<br>https://192.166.0.3<br>Einrichtung - Wiz | cherung Lizenzverwalt<br>cards - Endgeräte / Teilnehmer<br>(meragement/admin/sp/FrameWizerd)<br>tards - Endgeräte / Teilnehr | ung Service-Cen<br>- IP Endgeräte - Mozill<br>jsp<br>ner - IP-Endgeräte | iter Netzwerk<br>a Firefox                                                                                                    |                                                                                                    |        |                      | - C                                                                                                    | × -       |                  | 2 0)   |
| (Indgeräte / Tolkuhmar)<br>Zentrale Telefonie<br>User-Telefonie<br>Sicherheit<br>UC Suite | Bearbeiten PF-Endg<br>Ennichtwi<br>Bearbeiten ISDN-En<br>Ungespe<br>Bearbeiten Analogi<br>Bearbeiten Tastenpi<br>Namens- | igerate<br>system<br>te ISD<br>Meger.<br>Slot3<br>ogram<br>und Fu<br>Boxt Slot2     | т                                                                                                    | eilnehmer auswähl                                                       | len - LAN-Telei                                                                                                    |                                                                                                    | NC WAN |                      | Slot4<br>Slot1                                                                                                    |           |                  |        |
|                                                                                           |                                                                                                    | Ducheal te                                                                          | LEingabe der Rufnummer oberne<br>Duftm Manne<br>-<br>-<br>-<br>-<br>-<br>-<br>-<br>-<br>-<br>-<br>-<br>-<br>-                | K & Weiter                                                              | y DuVa  yy  System Clare 2  SP Claret 2  SP Claret 2  System Clare 2  System Clare 2  System Clare 2  System Clare 2  System Clare 2  System Clare 2  System Clare 2  System Clare 2  System Clare 2  Dates spetchem | Lizenz Typ<br>omfort Pius User V<br>omfort Pius User V<br>eine Lizenz V<br>eine Lizenz V<br>eine Lizenz V<br>eine Lizenz V<br>eine Lizenz V<br>eine Lizenz V<br>eine Lizenz V<br>eine Lizenz V<br>eine Lizenz V |        | Fax Rufur<br>Eintrig | Fax DuWa  Fax DuWa  Fax Du |           |                  |        |

- Bestätigen Sie Ihre Eingabe durch klicken auf OK & Weiter. Beenden Sie den Wizard.
- Wählen Sie den Menüpunkt Experten-Modus, in der Rubrik Applikationen den Eintrag UC Suite.
- Wählen Sie den Eintrag Benutzerverzeichnis und markieren Sie anschließend die Nebenstelle der Baudisch.SIP-Türsprechstelle. Klicken Sie auf Bearbeiten.

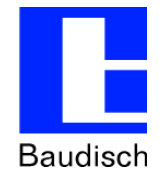

|                                                                             |                                    |                                                                          |                  |                 |                  |           |        |           |               | OpenScape Office Assistant                  |
|-----------------------------------------------------------------------------|------------------------------------|--------------------------------------------------------------------------|------------------|-----------------|------------------|-----------|--------|-----------|---------------|---------------------------------------------|
|                                                                             | ationsstatus: 🔘                    |                                                                          |                  |                 |                  |           |        |           |               | administrator@system Abmelden               |
| Startseite Administratore                                                   | n Einrichtung (Experten-M          | lodus) Datensicherung Lizenzve                                           | rwaltung S       | ervice-Center N | letzwerk         |           |        |           |               |                                             |
| Experten-Modus                                                              | Experten-Modus                     | VS Admin - Mozilla Firefox  Attps://192.168.0.3/VSAdmin/jsp/MainPage.jsp |                  |                 |                  |           |        |           |               |                                             |
| Telephonie     Grundeinstellungen     Sicherheit     Netzwerkschnittstellen | Der Expertenmodus dient der erweit |                                                                          |                  |                 | c                | DpenScape | Office |           |               | an, kann dies für Sie kostenpflichtig sein. |
| Routing                                                                     |                                    | 5.12707                                                                  |                  |                 |                  |           |        | St        | andort: Slave |                                             |
| Sprachgateway                                                               |                                    | Module.                                                                  | Benutzerverzeich | inis            |                  |           |        |           |               |                                             |
| Teilnehmer                                                                  |                                    | Benutzerverzeichnis                                                      | Nebenstelle      | Benutzername    | Name             | Abteilung | E-Mail | lst Agent | Umleitung     |                                             |
| Kommende Rufe                                                               |                                    | 849                                                                      | 3100             | 3100            | dreieinsnullnull |           |        |           |               |                                             |
| Leitungen/Vernetzung                                                        |                                    | S comment                                                                | -                |                 |                  |           |        | -         |               |                                             |
| Berechtigungen                                                              |                                    | - Gruppen                                                                | 🚔 3101           |                 |                  |           |        |           |               |                                             |
| Payload                                                                     |                                    | Templates                                                                |                  |                 |                  |           |        |           |               |                                             |
| Statistiken                                                                 |                                    | Externes Verzeichnis                                                     | 3102             | 3102            |                  |           |        |           |               |                                             |
| Applikationen                                                               |                                    | LDAP-Connector                                                           |                  |                 |                  |           |        |           |               |                                             |
| UC Suite                                                                    |                                    | Contact Center                                                           |                  |                 |                  |           |        |           |               |                                             |
| Web Services                                                                |                                    | Zeitpläne                                                                |                  |                 |                  |           |        |           |               |                                             |
| OpenStage Gate View                                                         |                                    | Datei-Upload                                                             |                  |                 |                  |           |        |           |               |                                             |
| Application Launcher                                                        |                                    | Aufzeichnungsgerät                                                       |                  |                 |                  |           |        |           |               |                                             |
|                                                                             |                                    | Konferenzschaltung                                                       |                  |                 |                  |           |        |           |               |                                             |
|                                                                             |                                    | - Standort-Liste                                                         |                  |                 |                  |           |        |           |               |                                             |
|                                                                             |                                    | Server                                                                   |                  |                 |                  |           |        |           |               |                                             |
|                                                                             |                                    | 🖉 Profile                                                                |                  |                 |                  |           |        |           |               |                                             |
|                                                                             |                                    | Eaxkopfzeilen                                                            |                  |                 |                  |           |        |           |               |                                             |
|                                                                             |                                    | 🗣 Skin Einstellungen 👱                                                   |                  | Dille           |                  |           |        |           |               |                                             |
|                                                                             |                                    |                                                                          | Dearbeiten       | buro            | <u> </u>         |           |        |           |               |                                             |
|                                                                             |                                    |                                                                          |                  |                 |                  |           |        |           |               |                                             |
|                                                                             |                                    |                                                                          |                  |                 |                  |           |        |           |               |                                             |
|                                                                             |                                    |                                                                          |                  |                 |                  |           |        |           |               |                                             |
|                                                                             |                                    |                                                                          |                  |                 |                  |           |        |           |               |                                             |
|                                                                             |                                    |                                                                          |                  |                 |                  |           |        |           |               |                                             |
|                                                                             |                                    |                                                                          |                  |                 |                  |           |        |           |               |                                             |
|                                                                             |                                    |                                                                          |                  |                 |                  |           |        |           |               |                                             |

- Das Laden der Benutzeinstellungen kann einige Zeit in Anspruch nehmen !!
- Klicken Sie in der Zeile Kennwort auf den Button Ändern und vergeben Sie ein neues Passwort.
- Bestätigen Sie Ihre Eingaben durch einen Klick auf den Button **Speichern**.

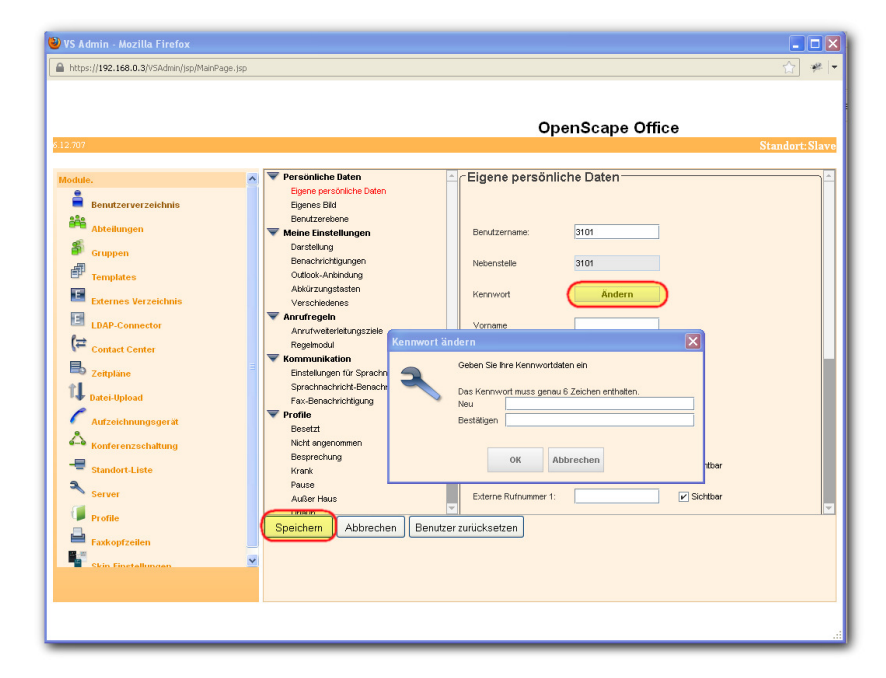

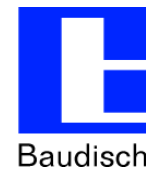

## 1.2. Baudisch.CP-CAM in Gate View einrichten

- Wählen Sie den Menüpunkt Experten-Modus, in der Rubrik Applikationen den Eintrag OpenStage Gate View.
- Klicken Sie auf Anmelden.
- Wählen Sie im Menüpunkt Administration den Eintrag Kameras -> Kamera hinzufügen (manuell).

|                                                            |                     | OpenScape Office /                                                                                                    | Assistant                      |
|------------------------------------------------------------|---------------------|----------------------------------------------------------------------------------------------------|--------------------------------|
| Starteaite Administratorer                                 | Einrichtung         | martan Modua Datancichanung Litantvarwaltung Satvice-Canter Nettwark                                                                                                    | administratordisystem Alamedie |
| Digerten-Modus  Wartung  Telephonie                        | OpenStage Gate View | *                                                                                                    | 24                             |
| Grundeinstellungen<br>Sicherheit<br>Netzwerkschnittstellen | Deaktisteren        | Dealthdermag son OpenStage Sate View<br>OpenStage Sate View int address.                                                                                                    |                                |
| Reuting                                                    | Anmeliden           | Anmeldung bei OpenStage Gate View<br>Konfgureung von OpenStage Gate View.                                                                                                    |                                |
| Sprachgateway                                              |                     | 🖢 Ühersicht - Mazilia Firefax 💦 📃 🔀                                                                                                    |                                |
| Kommende Rule                                              |                     | Import (1982, 1980, 0.3 0000) edurate-et/generitation gs                                                                                                    |                                |
| Leitungen/Yernetzung                                       |                     | Version: 2.0017                                                                                                    |                                |
| Benechtigungen                                             |                     | OpenStage Gate View                                                                                                    |                                |
| Payload                                                    |                     | Observations Deservations Administrations Challer Administrations                                                                                                    |                                |
| Statistiken                                                |                     | Opersient Operwachung Autzeichnung Status Administration                                                                                                    |                                |
| Applikaturen                                               |                     | Ubersicht Verwahmig                                                                                                    |                                |
| OL Suite Web Service Open Directory Service                |                     | Kontigurasion der Anhandmie<br>Taronfiner<br>Beuutzerverwahning                                                                                                    |                                |
| OpenStage Gate View                                        |                     | Kameras Installiets Kameras                                                                                                    |                                |
|                                                            |                     | Telefono Kamero hinzuñigen (Ekannte)                                                                                                    |                                |
|                                                            |                     | Leg Kamera hinzufigen (Manuell)                                                                                                    |                                |
|                                                            |                     | Ranoceo                                                                                                    |                                |
|                                                            |                     |                                                                                                    |                                |
|                                                            |                     |                                                                                                    |                                |
|                                                            |                     |                                                                                                    |                                |
|                                                            |                     |                                                                                                    |                                |
|                                                            |                     |                                                                                                    |                                |
|                                                            |                     |                                                                                                    |                                |
|                                                            |                     |                                                                                                    |                                |
|                                                            |                     | presorpt operioxation/Index.gh/Index.gh |                                |
|                                                            |                     |                                                                                                    |                                |
|                                                            |                     |                                                                                                    |                                |

- Vergeben Sie einen beliebigen Namen.
- Wählen Sie als Fabrikat Behnke aus (kompatibel mit Baudisch.CP-CAM).
- Geben Sie die IP-Adresse der CP-CAM ein.
- Kameraport ist 80.
- Geben Sie den Benutzer und sein Passwort für den Videozugriff ein (viewer / 1234 ist die Werkseinstellung).

| Mozilla Firefox   |                              |                                    | _ 🗆 🛛            |
|-------------------|------------------------------|------------------------------------|------------------|
| https://192.168.0 | .3:8009/admin/ext/gsec/index | s?mnu=addcan                       | 合 🥐 🔻            |
|                   |                              |                                    | Version: 2.00.17 |
|                   |                              | OpenSta                            | ge Gate View     |
|                   |                              |                                    | admin Abmelden   |
| Übersicht         | Überwachung                  | Aufzeichnung Status Administration |                  |
|                   |                              |                                    |                  |
|                   |                              | Kamera hinzufügen                  |                  |
|                   |                              | Name: CP_Cam                       |                  |
|                   |                              | Fabrikat: Behnke 💌                 |                  |
|                   |                              | IP Adresse: 192 . 168 . 0 . 159    |                  |
|                   |                              | Kameraport: 80                     |                  |
|                   |                              | Benutzer: Admin                    |                  |
|                   |                              | Passwort: ••••                     |                  |
|                   |                              | Speichern Zurück                   |                  |
|                   |                              |                                    |                  |
|                   |                              |                                    |                  |
|                   |                              |                                    |                  |
|                   |                              |                                    |                  |
|                   |                              |                                    |                  |
|                   |                              |                                    |                  |
|                   |                              |                                    |                  |
|                   |                              |                                    |                  |

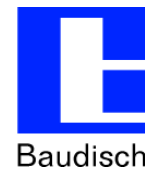

- Bestätigen Sie Ihre Eingaben mit OK.
- Klicken Sie auf Übersicht. Bei korrekter Konfiguration wird ein Vorschaubild der CP-CAM angezeigt.

| Ubersicht - Mozilla Firefox                                 |                     |
|-------------------------------------------------------------|---------------------|
| https://192.168.0.3:0009/admin/ent/gsec/index.gs/mmu=sm     | 100 P               |
|                                                             | OpenStage Gate View |
| CP_Cam                                                      | admin Abmelden      |
| Übersicht Überwachung Aufzeichnung Status Administration    |                     |
|                                                             |                     |
| Übersicht                                                   |                     |
| CP_Cam                                                      |                     |
| Ansehen Bearbeiten Aufnahme starten Aufnahme planen Löschen |                     |
| Name: CP_Cam                                                |                     |
| Kamera URL: 192.168.0.159:80                                |                     |
| Streamport: 8000                                            |                     |
| Lizenziert:                                                 |                     |
| Streams: • Phonestream<br>• Geplante Aufzeichnung           |                     |
| Manuelle Aufzeichnung     Zyklische Aufzeichnung            |                     |
|                                                             |                     |
|                                                             |                     |
|                                                             |                     |
|                                                             |                     |
|                                                             |                     |
|                                                             |                     |
|                                                             |                     |
|                                                             |                     |
|                                                             |                     |

• Wählen Sie im Menüpunkt Administration den Eintrag Türöffner-> Türöffner hinzufügen.

| Übersicht - Mozilla Firefox                                 |                            |                        |                    |
|-------------------------------------------------------------|----------------------------|------------------------|--------------------|
| https://192.168.0.3:8009/admin/ext/gsec/index.gs?mnu—sm     |                            |                        | <b>☆</b> #         |
|                                                             |                            |                        | Version: 2.00      |
|                                                             |                            |                        | OpenStage Gate Vie |
| CP_Cam                                                      |                            |                        | admin Abmel        |
| Übersicht Überwachung Aufzeichnung Status                   | Administration             |                        |                    |
|                                                             | Verwaltung                 |                        |                    |
| Übersicht                                                   | Konfiguration der Aufnahme |                        |                    |
| CP_Cam                                                      | Türöffner                  | Installierte Türöffner |                    |
| Ansehen Bearbeiten Aufnahme starten Aufnahme planen Löscher | n v                        | Türöffner hinzufügen   |                    |
| Name: CP_Cam                                                | Telefone                   | Türöffner              |                    |
| Kamera URL: 192.168.0.159:80                                | Log                        |                        |                    |
| Streamport: 8000                                            |                            | 1                      |                    |
| Online:                                                     |                            |                        |                    |
| Streams: Phonestream                                        |                            |                        |                    |
| Geplante Aufze     Manuelle Aufze                           | ichnung<br>ichnung         |                        |                    |
| Zyklische Aufze                                             | ichnung                    |                        |                    |
|                                                             |                            |                        |                    |
|                                                             |                            |                        |                    |
|                                                             |                            |                        |                    |
|                                                             |                            |                        |                    |
|                                                             |                            |                        |                    |
|                                                             |                            |                        |                    |
|                                                             |                            |                        |                    |
|                                                             |                            |                        |                    |
|                                                             |                            |                        |                    |
| ascript:openLocation(\index.gsimnuweddo')                   |                            |                        |                    |

- Setzen Sie den Haken bei Aktiviert.
- Vergeben Sie einen beliebigen Namen.
- Geben Sie bei Web Services Server-IP die IP-Adresse Ihrer HiPath OpenOffice ein.
- Web Services Server-Port ist 8801.
- SSL bleibt inaktiv.
- Nummer für Türöffner ist die Nebenstellennummer der Baudisch.SIP-Türsprechstelle. In unserem Beispiel die 3101.
- UC-Passwort für Türöffner ist das im letzten Kapitel vergebene Passwort. In unserem Beispiel 123450.

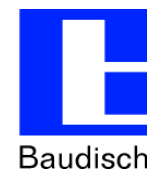

- Als Gate View IP-Client geben Sie das Siemens Systemtelefon an welches als Ziel in der Türsprechstelle definiert ist, um automatisch das Bild der CP-CAM anzuzeigen (Nur möglich bei Systemtelefonen -> HFA – Typen).
- Wählen Sie bei Kamera die angelegte CP-CAM aus.
- Bestätigen Sie Ihre Eingaben mit Speichern.

| ❷ Mozilla Firefox                                        |                          |                   |                     |
|----------------------------------------------------------|--------------------------|-------------------|---------------------|
| https://192.168.0.3:8009/admin/ext/gsec/index.gs?mnu=edd | o8num=31018act=edit      |                   | 습 🛩 🖛               |
|                                                          |                          |                   | Version: 2.00.17    |
|                                                          |                          |                   | OpenStage Gate View |
| CP_Cam                                                   |                          |                   | admin Abmelden      |
| Übersicht Überwachung Aufze                              | ichnung Status           | Administration    |                     |
|                                                          |                          |                   |                     |
|                                                          | Turomner andern          |                   |                     |
|                                                          | Aktiviert                |                   |                     |
|                                                          | Name                     | Haupteingang      |                     |
|                                                          | Web Services Server-IP   | 192 . 168 . 0 . 3 |                     |
|                                                          | Web Services Server-Port | 8801              |                     |
|                                                          | SSL                      |                   |                     |
|                                                          | Nummer für Türöffner     | 3101              |                     |
|                                                          | UC-Passwort Türöffner    | •••••             |                     |
|                                                          | Gate View IP-Client      | Empfang 💌         |                     |
|                                                          | Kamera                   | CP Cam V          |                     |
|                                                          |                          | Preichem          |                     |
|                                                          |                          | opercitem         |                     |
|                                                          |                          |                   |                     |
|                                                          |                          |                   |                     |
|                                                          |                          |                   |                     |
|                                                          |                          |                   |                     |
|                                                          |                          |                   |                     |
|                                                          |                          |                   |                     |
| L                                                        |                          |                   | ii.                 |